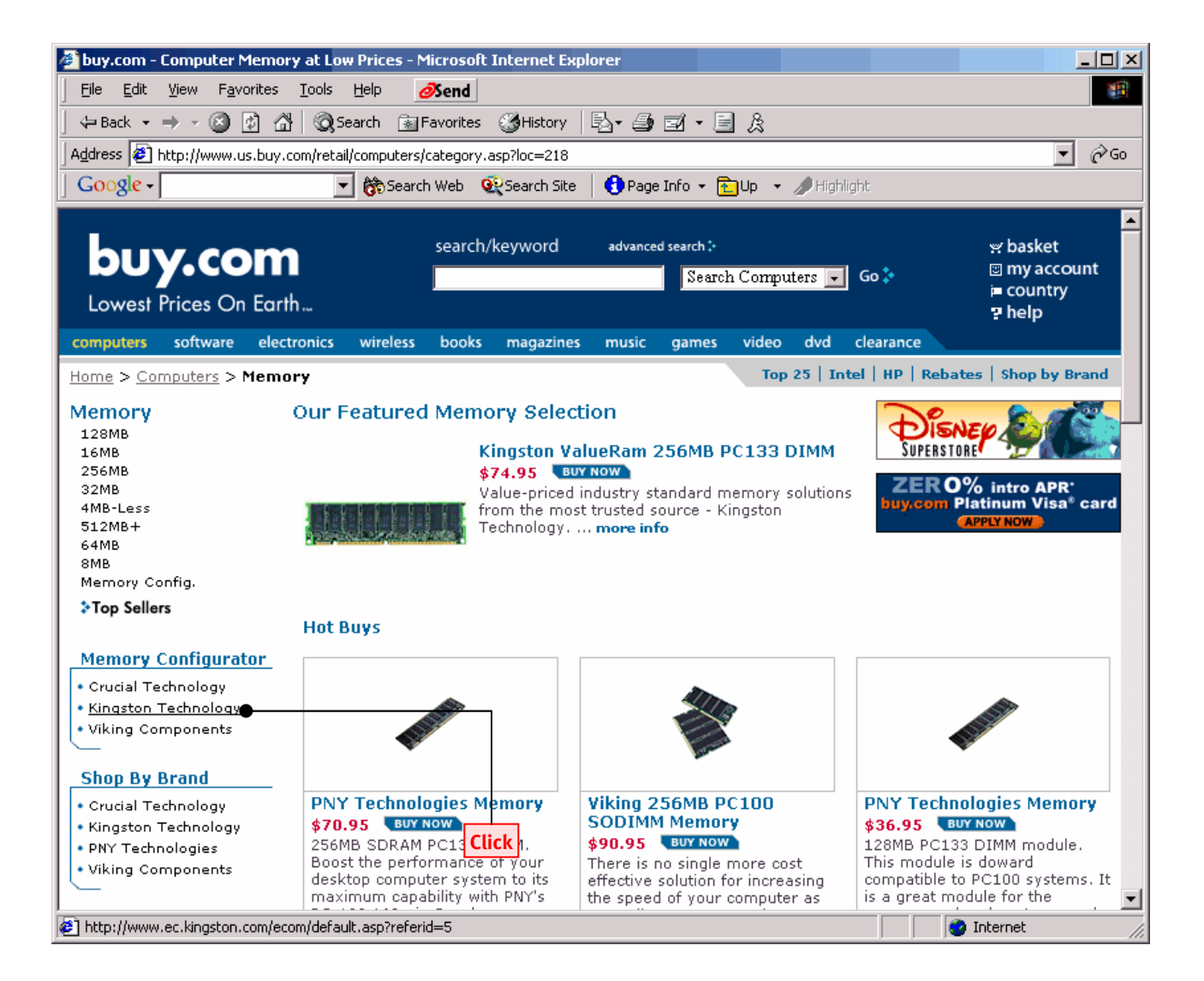

#### To continue

Select "Kingston Configurator"

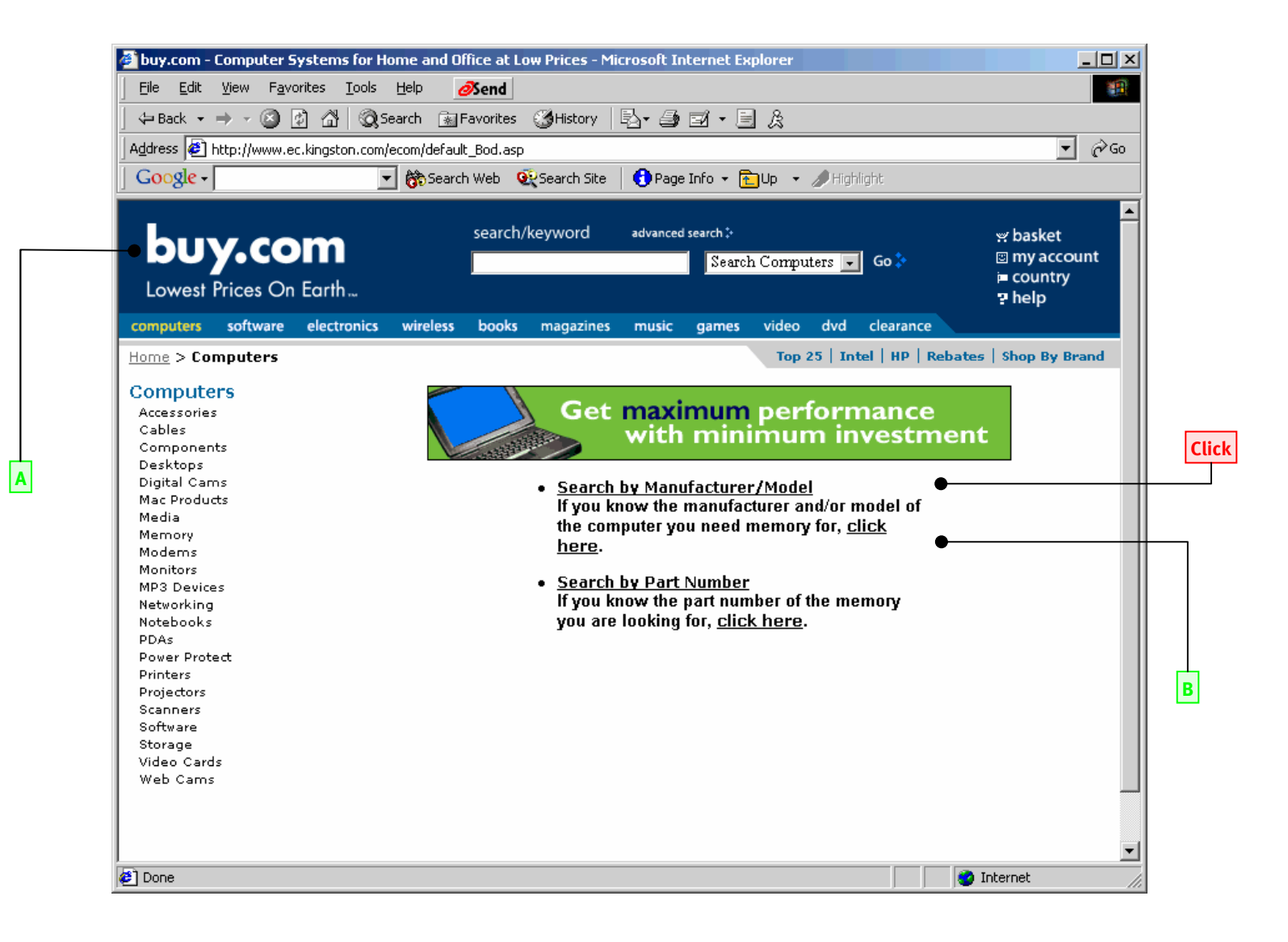

### **Points to observe**

- A Buy.com container.
- **B** Kingston configurator.

### To continue

Click Search by Manufacturer/Model

| 🖉 buy.com - Computer Systems for Ho                                                                                                    | me and Office at Low Prices - Microsoft Internet Explorer                                                                                                    |                                                                                                    |
|----------------------------------------------------------------------------------------------------|----------------------------------------------------------------------------------------------------|----------------------------------------------------------------------------------------------------|
| <u>File E</u> dit <u>V</u> iew F <u>a</u> vorites <u>T</u> ools                                                                                                    | Help 🧭end                                                                                                    |                                                                                                    |
| (-+ Back> - (2) (2) (2) (2) (2) (2) (2)                                                                                                    | arch 👔 Favorites 🎲 History 🔄 🚽 🎒 🗹 🖛 🗒 🏂                                                                                                    |                                                                                                    |
| Address Dttp://www.ec.kipgstop.com/e                                                                                                    |                                                                                                    | <b>▼</b> ∂ 60                                                                                                    |
|                                                                                                    |                                                                                                    |                                                                                                    |
| Google+                                                                                                    | Bosearch web 😻 Search Site 🛛 🖓 Page Inro 🔸 🔽 Up 🔹 🥒 Highlight                                                                                                    |                                                                                                    |
| <b>buy.com</b><br>Lowest Prices On Earth                                                                                                    | search/keyword advanced search :<br>Search Computers 🚽 Go                                                                                                    | ¥ basket<br>Source and the second test of the second test of test of test of te |
| computers software electronics                                                                                                    | wireless books magazines music games video dvd clea                                                                                                    | irance                                                                                                    |
| Home > Computers                                                                                                    | Top 25   Intel   H                                                                                                    | HP   Rebates   Shop By Brand                                                                                                    |
| Computers                                                                                                    | Search by System Manufacturer/Mod                                                                                                    | del:                                                                                                    |
| Accessories<br>Cables<br>Components<br>Desktops<br>Digital Cams<br>Mac Products<br>Media<br>Memory<br>Modems<br>Monitors<br>MP3 Devices<br>Networking<br>Notebooks<br>PDAs<br>Power Protect<br>Printers<br>Projectors<br>Scanners<br>Software<br>Storage<br>Video Cards<br>Web Cams | Specify one or more manufacturer values in the fields below. O<br><b>FIND</b> button when finished to see the Kingston memory that y<br>You may enter a full or partial model name to find your system<br>Manufacturer: Acer<br>System Type: All<br>Model Name:<br>Find | Click on the<br>you need.<br>m.                                                                                                    |
| ē)                                                                                                    |                                                                                                    | Cl                                                                                                    |

### To continue

**Click** Select "Acer" and click "Find".

| Ele Edit Yew Fayorites Tools Helo                                                                                                    | 🚰 buy.com - Computer Systems for Home and Office at Low Prices - Microsoft Internet Explorer                                                                                                    |                                                    |       |
|----------------------------------------------------------------------------------------------------|----------------------------------------------------------------------------------------------------|----------------------------------------------------|-------|
| Image: Image:                                | Eile Edit View Favorites Tools Help 🧭 end                                                                                                    | 10 A                                               |       |
| Address Prices Andrew Prices Andrew Prices Prices Andrew Prices Prices Andrew Prices Prices P | 🛛 😓 Back 🔹 🔿 🖉 🙆 🚰 🔯 Search 👔 Favorites 🛛 🕉 History 🛛 🔂 🕶 🌆 🖬 🖉 🧏                                                                                                    |                                                    |       |
| Google                                                                                                    | Address 🛃 http://www.ec.kingston.com/ecom/kepler/Models_Bod.asp                                                                                                    |                                                    |       |
| Search/keyword       stvanced search:       yr basket         Search Computers       Go *       Yr basket         computers       software       electronics       wireless         bone       computers       Go *       Yr basket         computers       software       electronics       wireless         bone       computers       for 25       Intel HP       Rebates       Shop By Brand         Computers       Choose your system from the list below and click the FIND button.       Accer-AcerEntra 3004       Acer - AcerEntra 3044         Acer - AcerEntra 3004       Acer - AcerEntra 3044       Acer - AcerEntra 3044       Acer - AcerEntra 3044         Acer - AcerEntra 3044       Acer - AcerEntra 3044       Acer - AcerEntra 3044       Acer - AcerEntra 3044         Acer - AcerEntra 3044       Acer - AcerEntra 3044       Acer - AcerEntra 3044       Acer - AcerEntra 3044         Media       Memory       Moders       Moders       Find         More Products       Media Acer - AcerEntra 3044       Acer - AcerEntra 3044       Image: Acer - AcerEntra 3044         Acer - AcerEntra 3044       Acer - AcerEntra 3044       Image: Acer - AcerEntra 3044       Image: Acer - AcerEntra 3044         Media       Memory       Moder - AcerEntra 3044       Image: Acer - AcerEntra 3044                                                                                                    | 🔄 🖸 🐨 Google 🗸 🔽 🕞 Gearch Web 🔍 Search Site 🛛 🕄 Page Info 👻 🔂 Up 👻 🖉 Highlight                                                                                                    |                                                    |       |
| computers       software       electronics       wieless       books       magazines       music       games       video       dvd       clearance         Home > Computers       Top 25       Intel       HP       Rebates       Shop By Brand         Components       Choose       your system from the list below and click the FIND button.       Acer-AcerEntra 3000 Series       Acer-AcerEntra 3004         Desktops       Digital Cams       Acer-AcerEntra 3004       Acer-AcerEntra 3044       Acer-AcerEntra 3044         Media       Acer-AcerEntra 3044       Acer-AcerEntra 3044       Acer-AcerEntra 3044       Acer-AcerEntra 3044         Media       Acer-AcerEntra 3044       Acer-AcerEntra 3044       Acer-                                                                                                    | buy.com<br>Lowest Prices On Earth                                                                                                    | ¥: basket<br>is my account<br>i= country<br>? help |       |
| Home > Computers     Computers     Accessories   Components Desktops Digital Cams Mac Products Media Media Media Media Memory Moderns Monitors MP3 Devices Networking Notebooks PDAs Power Protect Printers Projectors Scanners Software Storage Video Cards Web Cams    Top 25 Intel HP Rebates Shop By Brand Choose your system from the list below and click the FIND button. <b>Acce - AccerEntra 3009 Series</b> Acce - AccerEntra 3004   Accer - AccerEntra 3004   Accer - AccerEntra 3004   Accer - AccerEntra 3024   Accer - AccerEntra 3034   Accer - AccerEntra 3034   Memory   Montors   Memory   Montors                                                                                                    | computers software electronics wireless books magazines music games video dvd clearance                                                                                                    |                                                    |       |
| 🖉 Done                                                                                                    | Home > Computers       Top 25 Intel HP Rebates         Components       Choose your system from the list below and click the FIND button.         Cables       Acer - AcerEntra 3000 Series         Cables       Acer - AcerEntra 304         Components       Acer - AcerEntra 304         Desktops       Acer - AcerEntra 304         Digital Cams       Acer - AcerEntra 304         Media       Acer - AcerEntra 304         Memory       Acer - AcerEntra 7275         Modems       Acer - AcerEntra 7275         Monitors       Find         MP3 Devices       Find         Power Protect       Printers         Projectors       Scanners         Software       Storage         Video Cards       Web Carns | Shop By Brand                                      | Click |
|                                                                                                    | 🔊 Done                                                                                                    | Internet                                           |       |

## To continue

**Click** on the first choice and select "Find".

| Address 🕘 http://www.ec.kingston.com/ecom/l | epler/ModelsInfo_Bo        | d.esp         |                            |                     |                                         | • P@                                            |
|---------------------------------------------|----------------------------|---------------|----------------------------|---------------------|-----------------------------------------|-------------------------------------------------|
| Google - 📄 🔅                                | Search Web 🛛 👰 Sea         | arch Site     | 🚹 Page Info 👻 🚦            | 🔁 Աթ 🔹 .            | Ø Highilaht                             |                                                 |
| buy.com<br>Lowest Prices On Earth           | search/key                 | word          | edvanced search )<br>Searc | h Comput            | enz 💌 Go 🏷                              | ≠ basket<br>□ my account<br>⊨ country<br>? help |
| computers software electronics wire         | eless books me             | agazines      | music games                | video               | dvd clearance                           |                                                 |
| forme > Computers                           |                            |               |                            | Top 2               | 5   Intel   HP   Rebate                 | s   Shop By Brand                               |
| Computers                                   |                            | Syst          | em Details                 | /Part I             | nfo:                                    |                                                 |
| Accessories                                 | Suntam B                   | lanufactur    | ar Acer                    |                     |                                         |                                                 |
| Components                                  | System 6                   | Mod           | lel: AcerEntra 3           | 2000 Saria          | 10                                      |                                                 |
| Desktops<br>Digital Came                    | Original 9                 | System P/I    | N's: N/A                   | 000 361             | 10                                      |                                                 |
| Mac Products                                | originar.                  | ayanını i A   | in the second              |                     |                                         |                                                 |
| Media                                       | Kingston m                 | nemory fo     | r this system:             |                     |                                         | _                                               |
| Moderns<br>Monitors<br>MP3 Devices          | Kingston<br>Part<br>Number | Mfr<br>Equiv# | Description                | Details             | Add to Basket                           |                                                 |
| Networking<br>Netebooks<br>PDAs             | D464001                    | n/a           | 32MB Module                | <u>More</u><br>Info | N/A<br>Product not Currently<br>Stocked |                                                 |
| Pover Protect<br>Printers<br>Projectors     | D864001                    | n/a           | 64MB Module                | More<br>Info        |                                         | ,                                               |
| Scanners<br>Software<br>Storage             | D1664001                   | n/a           | 128MB<br>Module            | More<br>Info        | 8                                       |                                                 |
| Video Cards<br>Web Cams                     | System Me                  | mory Con      | figuration:                |                     |                                         |                                                 |
|                                             |                            |               |                            |                     |                                         |                                                 |

### **Points to observe**

- A The configurator is customized in real time to display buy.com assortment and availability. Items not sold by buy.com cannot be added to the cart.
- **B** The configurator is customized in real time to display buy.com assortment and availability. Items sold by buy.com can be added to the cart.

### To continue

Click "Add".

| <u> </u>                                                                                                    | F <u>a</u> vorites <u>T</u> ools                                                       | Help ØSend         |                                           |                                            |                                     |                                |                                                                                                    |                                                                                                    |
|----------------------------------------------------------------------------------------------------|----------------------------------------------------------------------------------------|--------------------|-------------------------------------------|--------------------------------------------|-------------------------------------|--------------------------------|----------------------------------------------------------------------------------------------------|----------------------------------------------------------------------------------------------------|
|                                                                                                    | <br>2 🕅 🖄 🔘 54                                                                         | earch 💽 Favorites  | History                                   | B- 3                                       |                                     |                                |                                                                                                    |                                                                                                    |
| Address 😰 http://w                                                                                                    | ww.us.buy.com/bask                                                                     | et/basket.asp      |                                           |                                            |                                     |                                |                                                                                                    | •                                                                                                    |
| Google -                                                                                                    | •                                                                                      | 🖥 👸 Search Web 🛛 🧯 | 😥 Search Site                             | 🚹 Pag                                      | je Info 👻 🎦 Up 👻                    | 🏉 Highlight                    |                                                                                                    |                                                                                                    |
| buy.c                                                                                                    | COM<br>On Earth                                                                        | search,            | /keyword                                  |                                            | Search buy.co                       | m 💽 Go 🕻                       | ự bi<br>⊠ m<br>i= cc<br>? he                                                                                                    | asket<br>by accoun<br>buntry<br>elp                                                                                                    |
| computers softw                                                                                                    | are electronics                                                                        | wireless books     | magazines                                 | music                                      | games video                         | dvd clearanc                   | e                                                                                                    |                                                                                                    |
| Corporate > Bask                                                                                                    | et                                                                                     |                    |                                           | Com                                        | pany Info   Low Pi                  | ice Guarantee                  | <b>Privacy Policy</b>                                                                                                    | Affiliat                                                                                                    |
| snoppin                                                                                                    | n hasket                                                                               |                    |                                           |                                            |                                     |                                |                                                                                                    | - True                                                                                                    |
| snoppin                                                                                                    | g basket                                                                               |                    |                                           | Otu                                        | Quallab                             | ilitu                          | dd a magazine to                                                                                                    | your basker<br>NONTHS FRE                                                                                                    |
|                                                                                                    | g basket                                                                               | ECTION SPI 300     |                                           | Qty                                        | Availab<br>Usually Shins 2          | ility                          | dd a magazine to                                                                                                    | your basket<br>AONTHS FREE<br>Tota                                                                                                    |
| SNOPPING Product • © 64MB MODL \$ clear basket                                                                                                    | g basket                                                                               | ECTION SPL300      |                                           | Qty<br>1<br>update                         | Availab<br>Usually Ships 2          | ility<br>24-48 Hours           | dd a magazine to                                                                                                    | your basker<br>AONTHS FRE<br>Tota<br>\$28.93<br>\$28.93                                                                                                    |
| Product     Car basket                                                                                                    | g basket                                                                               | ECTION SPL300      |                                           | Qty<br>1<br>update                         | Availab<br>Usually Ships 2          | ility<br>24-48 Hours<br>Standa | dd a magazine to<br>CHARACTER AND<br>Unit Price<br>\$28.95<br>Subtotal<br>elect Shipping<br>Shipping Inf                                                                                                    | your basker<br>ANTHS FRE<br>\$28.95<br>\$28.95<br>\$29.95<br>\$29.95<br>\$                                                                                                    |
| Product  Product  Contemporation  Product  Contemporation  Product  Product Product Product  Product Product Pr | g basket<br>le for NEC DIR<br>ellers<br>TON<br>IOLOGY 64MB<br>IZ MODULE FOR<br>5U<br>W | ECTION SPL300      | DILAND ML<br>EAKER SYST<br>5.95 BUY NOT   | Qty<br>I<br>update<br>I-421 2F<br>TEM<br>W | Availab<br>Usually Ships 2<br>PIECE | ility<br>24-48 Hours<br>Standa | dd a magazine to                                                                                                    | your basker<br>ANTHS FRE<br>\$28.95<br>\$28.95<br>\$28.95<br>\$28.95<br>\$5.02<br>\$5.02<br>\$5.0 |
| Product  Product  A clear basket  Related bests  KINGS KINGS | g basket                                                                               | ECTION SPL300      | DILAND MLI<br>PEAKER SYST<br>5.95 BUY NOT | Qty<br>1<br>update<br>I-421 2F<br>TEM<br>W | Availab<br>Usually Ships 2<br>PIECE | ility<br>24-48 Hours<br>Standa | dd a magazine to<br>Carlot Constraints<br>Carlot Constraints<br>Constraints<br>Constraints<br>Constraints<br>Constrain | your basker<br>ANTHS FRE<br>\$28.95<br>\$28.95<br>\$29.95<br>\$29.95<br>\$29.95<br>\$29.95<br>\$29.95<br>\$29.95<br>\$29.95<br>\$29.95<br>\$29.95<br>\$29.95<br>\$29.95<br>\$29.95<br>\$29.95<br>\$29.95<br>\$29.95<br>\$29.95<br>\$29.95<br>\$29.95<br>\$29.95<br>\$29.95<br>\$29.95<br>\$29.95<br>\$                                                                                                    |

### Points to observe

A The item was added to buy.com's shopping cart.

# To continue

We are done!